# How to Access your Quiz and Certificate

# A Modern Approach to the Formula Combination Xiao Chai Hu San Ren Tang (Wind Tea) Quiz

NOTE: Before taking the quiz, please make sure that you have clicked the "Mark Complete" button located at the bottom of each lesson page. If you have done this, the previous lesson titles will appear with a line through them in the "Lesson Progress" list to the right. This will ensure that your CPD certificate is automatically generated when you successfully complete the quiz.

Click the link below to begin this 10 multiple choice question quiz. You'll need to answer 75% or more correctly to pass – but don't worry too much, you can redo the quiz as many times as you need. Once you're finished, you will be able to download a PDF of your certificate immediately. Your certificate will also be available from your account page if you need to download it again in the future.

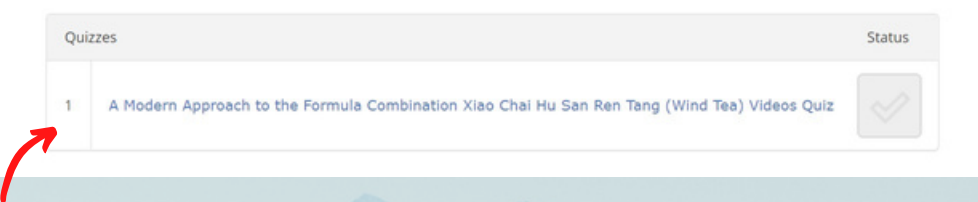

## Click here to access your quiz

#### Applications of Results Chinese Herbal **Medicine** Patents 6 of 8 questions answered correctly Ouiz Your time: 00:08:05 The Emotional Trauma and Facial You have reached 6 of 8 point(s), (75%) **Diagnosis** Course Bundle: Application of Chinese Medicine Click here to obtain your certificate PRINT YOUR CERTIFICATE Facial Diagnosis Using Telemedicine and Treating Emotional Trauma Please click here after you're done Quiz Restart Quiz View questions The Practical Applications of Chinese Medicine Click here to re-do your quiz

|   | Kate Levett                                                                                        |   |                                                                                                    |
|---|----------------------------------------------------------------------------------------------------|---|----------------------------------------------------------------------------------------------------|
| • | A Modern Approach to the Formula Combination Xiao Chai Hu San Ren Tang (Wind Tea) - With Dr Andrew | 2 | <ul> <li>Image: A start of the start of the start of</li></ul> |
|   | Miles and Breeana Xiong                                                                            | 1 |                                                                                                    |
|   |                                                                                                    |   |                                                                                                    |

When you go to 'My Courses' now, you will find a medal and green tick next to your webinar. If you need to access your certificate again, click on the medal

### Lesson Progress:

A Modern Approach to the Formula Combination Xiao Chai Hu San Ren Tang (Wind Tea) Videos A Modern Approach to the

Formula Combination Xiao Chai Hu San Ren Tang (Wind Tea) Quiz

#### Course navigation

A Modern Approach to the Formula Combination Xiao Chai Hu San Ren Tang (Wind Tea) Videos

A Modern Approach to